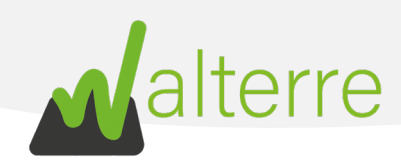

#### Guide de réalisation de Notification de Réception

#### Contents

| 1. | Introduction                             | 2 |
|----|------------------------------------------|---|
| 2. | Notification de Réception                | 3 |
| 3. | Réceptionner le lot en plusieurs parties | 6 |

### Liste des abréviations

- **NMT** : Notification de Mouvement de Terre
- **DT** : Document de Transport
- **RQT** : Rapport de Qualité des Terres
- CCQT : Certificat de Contrôle de Qualité des Terres
- IA : Installation Autorisée
- SR : Site Récepteur
- CET : Centre d'Enfouissement Technique
- **NR** : Notification de réception
- **AR** : Accusé de réception

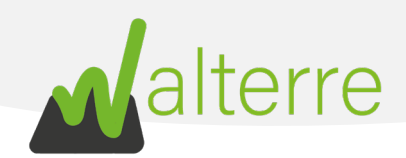

# 1. Introduction

## 1.1. Quoi

Ce guide a pour objectif d'expliquer et détailler la manière de remplir une **Notification de Réception** une fois qu'un ou plusieurs lots de terre sont arrivés au sein de l'Installation Autorisée ou du Site Récepteur.

## 1.2. Pourquoi

La **Notification de Réception** permet d'indiquer la quantité de terre réellement reçue pour un Document de Transport donné.

### 1.3. Qui

La réception est à réaliser en premier lieu par la personne ayant réalisé la Notification de Mouvement de Terre (l'entrepreneur) afin de prévenir le récepteur que le chantier est terminé.

Une fois ceci fait, l'Installation Autorisée ou le Site Récepteur valide, adapte et/ou complète le volume effectivement réceptionné.

## 1.4. Quand

La **Notification de Réception** est à réaliser au maximum 8 jours après la dernière livraison du Document de Transport.

L'entrepreneur ayant livré les terres notifie en premier la réception et l'état du chantier et l'Installation Autorisée et le Site récepteur confirme les quantités réceptionnées.

## 1.5. Où

Les Notifications de Réception se font via la <u>Plateforme Walterre</u> en ligne.

### 1.6. Comment

La manière de procéder est expliquée dans la suite du document.

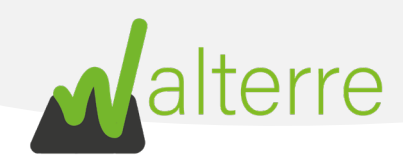

# 2. Notification de Réception

Commencez par vous rendre sur votre compte de la plateforme et de vous diriger vers l'onglet « Mes Notifications de Réception ».

Aperçu Général des Requêtes Réalisées

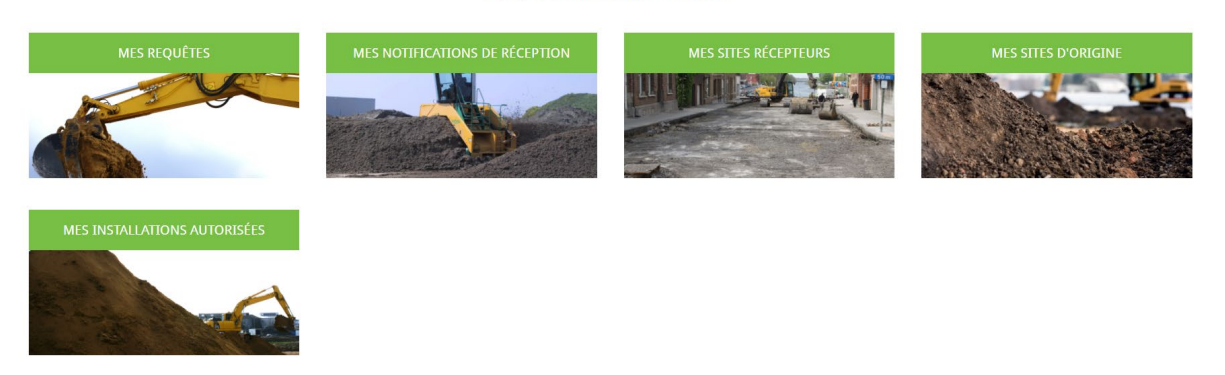

Figure 1: Onglets de la plateforme

Une fois dans l'onglet « Réception », la liste de toutes les Documents de Transport apparaît. Retrouvez via la recherche celui que vous souhaitez réceptionner.

1. Cliquez sur le bouton « crayon » afin de notifier la réception pour tel document de transport. Vous arrivez alors dans l'interface avec le ou les lots transportés.

| Notifications de Ré     | ception                        |                   |                                |                                |                              | Q Rechercher |              |
|-------------------------|--------------------------------|-------------------|--------------------------------|--------------------------------|------------------------------|--------------|--------------|
| N° Réf. du document 🗸 🗸 | Type de requête 🗸 🗸            | Nom du compte 🗸 🗸 | Nom du site d'origine $\sim$   | Nom destination                | Type de requête              | Demandeur    | Valorisateur |
| WT002138                | NMT: Site d'Origine vers Site  | Entrepreneur Test | Rue de la platinerie 12/Z, 734 | Rue des Capucins, 7000 Mons    | NMT: Site d'Origine (sans RQ | 1            |              |
| WT002137                | NMT: Site d'Origine vers IA (s | Entrepreneur Test | Rue de la platinerie 12/Z, 734 | Rue de la platinerie 12/Z, 734 | NMT: Site d'Origine (sans RQ | 1            |              |
| WT002135                | NMT: Site d'Origine vers IA (s | Entrepreneur Test | Rue de la platinerie 12/Z, 734 | Rue de la platinerie 12/Z, 734 | NMT: Site d'Origine (sans RQ | 1            |              |
| WT002134                | NMT: Site d'Origine vers Site  | Entrepreneur Test | Rue du Lancier 7, 7950 Chièv   | Rue des Capucins, 7000 Mons    | NMT: Site d'Origine (sans RQ | /            |              |
| WT002132                | NR: IA vers CET - (AR_IA_CET)  | Entrepreneur Test | Bovenstraat 99, 2880 Bornem    | Rue de la Platinerie, 6700 Arl | NMT: IA vers IA (DT_IA_IA)   | â            | â            |
| WT002131                | NMT: Site d'Origine vers CET   | Entrepreneur Test | Korenmarkt 1, 9000 Gent        | Rue de la Platinerie, 6700 Arl | NMT: Site d'Origine (avec RQ | /            | â            |
| WT002130                | NMT: Site d'Origine vers CET   | Entrepreneur Test | Rue Grande, Mons               | Rue des Roseaux 62, 7331 Sa    | NMT: Site d'Origine (sans RQ | 1            |              |
| WT002070                | NMT: Site d'Origine vers Site  | Entrepreneur Test | Rue Grande, Mons               | Rue du Lancier 7, 7950 Chièv   | NMT: Site d'Origine (sans RQ | /            |              |
| WT002069                | NMT: Site d'Origine vers Site  | Entrepreneur Test | Rue Grande, Mons               | Rue de la Platinerie, 6700 Arl | NMT: Site d'Origine (sans RQ | 1            |              |

Figure 2 : Vue sur les Notifications de Réception

#### WALTERRE ASBL

Valorisation certifiée des terres excavées – *Zertifizierte Verwertung der ausgehobenen Erde* Rue de la Platinerie, 12/Z - 7340 COLFONTAINE | N° TVA : 0717.645.194 Page 3 sur 7

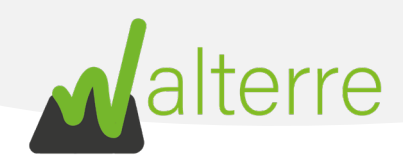

## 1. Partie du déclarant du mouvement de terre (Demandeur)

L'entrepreneur doit, en premier lieux, réaliser cette notification de réception en indiquant l'état du chantier. Le destinataire confirme ensuite les quantités réceptionnées.

| 📋 WT002063                |                   |                                                  |                                   |                           |                |                 |
|---------------------------|-------------------|--------------------------------------------------|-----------------------------------|---------------------------|----------------|-----------------|
| Statut du chantier        | Terminé           | 2 -                                              | Lot réutilisé sur site d'origine? |                           |                |                 |
| Début du transport (date) | 15 juin 2021      | 3 🛱                                              | Fin du transport (date)           | 18 juin 2021              |                | 3 🛱             |
| Code Walterre<br>10       | *Volume initial 0 | Volume final (réceptionné)<br>400 <mark>4</mark> | Numéro du Lot<br>Lot 1            | Tonnes<br>720,00 <b>4</b> |                |                 |
|                           |                   |                                                  | Remarques<br>RAS                  | 5                         | x <sup>A</sup> |                 |
|                           | Annuler           |                                                  |                                   | Enregistrer               | 6              |                 |
|                           |                   |                                                  |                                   |                           |                | Next            |
|                           |                   |                                                  |                                   |                           | Pré            | cédent Terminer |

Figure 3 : Notification de réception : Partie Demandeur

- 2. Si vous êtes l'entrepreneur, commencez par définir le statut du chantier : <u>est-il terminé ou</u> <u>d'autres lots relatifs aux documents de transports vont-ils encore arriver ?</u> Si le chantier est encore en cours, sélectionnez l'option « En cours » et si il est terminé et que plus aucun mouvement de terre n'aura lieux, sélectionné « Terminé ».
- 3. Mentionnez les dates encadrant le chantier. Le début et la fin des transports. Si le chantier est encore en cours, n'indiquez que la date de début du chantier.
- 4. Ensuite, encodez le volume et la masse évacuée pour le lot concerné. Si vous êtes une Installation Autorisée ou un Site Récepteur, le volume peut être corrigé.
- 5. Si le lot a été réceptionné à 0 m<sup>3</sup>, c'est-à-dire qu'il a été refusé à l'entrée de l'établissement ou bien que le transport n'a jamais eu lieu. N'oubliez pas d'indiquer en Remarques les raisons de ce refus.
- 6. Une fois les lots encodés, cliquez sur « Enregistrer » afin de terminer la réception.

WALTERRE ASBL

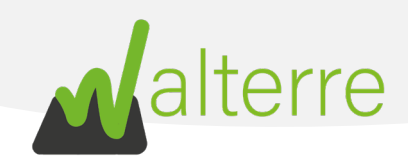

# 2. Partie du récepteur des terres (Valorisateur)

Une fois que l'Entrepreneur a validé sa réception, l'IA ou le site récepteur obtient la possibilité de confirmer celle-ci et rectifier les volumes le cas échéant. La démarche sera la même qu'expliquée ci-dessus.

| atut du chantier         | En cours                         | *                               | Lot réutilisé sur site d'origine? |                     |                          |
|--------------------------|----------------------------------|---------------------------------|-----------------------------------|---------------------|--------------------------|
| ébut du transport (date) | 15 avr. 2021                     | ë                               | Fin du transport (date)           | 16 avr. 2021        |                          |
| Code Walterre<br>10      | *Volume initial ①<br>150         | Volume final (réceptionné)      | Numéro du Lot<br>lot 1            | Tonnes<br>20000,00  |                          |
|                          |                                  |                                 | Remarques                         |                     |                          |
| Code Walterre            | *Volume initial ①                | Volume final (receptionné)      | Numéro du Lot                     | Tonnes              |                          |
|                          |                                  |                                 | Remarques                         |                     | 8                        |
| Code Walterre<br>10      | *Volume initial <b>()</b><br>150 | Volume final (réceptionné)<br>0 | Numéro du Lot<br>lot 1            | Tonnes<br>20 000,00 |                          |
|                          |                                  |                                 | Remarques                         |                     | e <sup>#</sup> Approuver |

Figure 4 : Notification de réception : Partie Valorisateur

- 7. Si besoin, le récepteur des terres complète les volumes mentionnés pour chaque lot.
- 8. Il valide ensuite via le bouton « Approuver » une fois le lot approuvé, vous remarquerez que le bouton change de la couleur verte en un « Approuvé » blanc (8.b).
- 9. Une fois les lots validés, cliquez sur « enregistrer » et ensuite sur « terminer » pour quitter la demande.

Notez que si le lot est réceptionné en Installation Autorisée, celle-ci aura l'occasion de renommer le lot en lui accordant un numéro de lot propre à l'Installation. Nous recommandons vivement de compléter cet élément afin que vous puissiez plus facilement retrouver le lot par la suite.

#### WALTERRE ASBL

Valorisation certifiée des terres excavées – *Zertifizierte Verwertung der ausgehobenen Erde* Rue de la Platinerie, 12/Z - 7340 COLFONTAINE | N° TVA : 0717.645.194 Page **5** sur **7** 

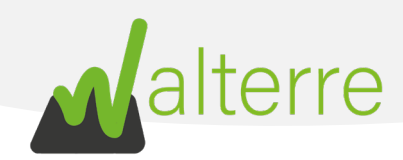

# 3. Réceptionner le lot en plusieurs parties

Il est possible de réceptionner un lot en plusieurs fois ou en plusieurs phases sur une installation autorisée.

Pour se faire, lors de la notification de réception un lot peut être séparé en 2 lots distincts sur la plateforme.

10. Cliquez sur l'icône situé à droite des « Remarques » représentant deux flèches en sens opposé.

| 📋 WT002134                |                          |                            |                                   |              |                              |
|---------------------------|--------------------------|----------------------------|-----------------------------------|--------------|------------------------------|
| Statut du chantier        | En cours                 | •                          | Lot réutilisé sur site d'origine? |              |                              |
| Début du transport (date) | 1 juin 2021              | 節                          | Fin du transport (date)           | 23 juin 2021 | 前                            |
| Code Walterre<br>10       | *Volume initial 🕚<br>100 | Volume final (réceptionné) | Numéro du Lot                     | Tonnes       |                              |
|                           |                          |                            | Remarques                         |              | v <sup>★</sup> 10 ✓ Approuvé |
| Figure 5 : Notification a | le réception : division  | d'un lot 1                 |                                   |              |                              |

- 11. Encodez les volumes à réceptionner. Par exemple, laisser le volume final sous « Volume 1 » et indiquer 0 sous « Volumes 2 ». De cette manière, la deuxième partie du lot pourra être réceptionnée plus tard. Veuillez noter que la somme des deux lots doit être égale au volume final (réceptionné) mentionné dans le lot à diviser.
- 12. Cliquez sur « Enregistrer » pour valider la division du lot.

|                                                                                                    | Diviser Lot                                                      |
|----------------------------------------------------------------------------------------------------|------------------------------------------------------------------|
| <b>Volume total: 100</b><br>Séparation en deux lots distinc<br>volume du second lot = 0m <sup>3</sup> . | ts du volume réceptionné. Dans le cas d'un chantier non terminé: |
| Volume 1 <b>11</b><br>100                                                                               | Volume 2 11                                                      |
| Annuler                                                                                                 | Enregistrer 12                                                   |

Figure 6 : Notification de réception : Division d'un lot 2

#### WALTERRE ASBL

Valorisation certifiée des terres excavées – *Zertifizierte Verwertung der ausgehobenen Erde* Rue de la Platinerie, 12/Z - 7340 COLFONTAINE | N° TVA : 0717.645.194 Page 6 sur 7

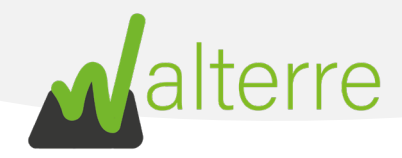

- 13. Le deuxième lot apparaît alors dans la requête reprenant les mêmes caractéristiques que le premier lot. Il peut être adapté au besoin (volume, numéro de lot dans l'IA, remarques, …).
  14. Cliquez sur « Enregistrer » et ensuite sur « Terminer » pour quitter la demande.
- WT002134 Statut du chantier Lot réutilisé sur site d'origine? En cours • Début du transport (date) Fin du transport (date) 1 juin 2021 苗 23 juin 2021 苗 Volume final (réceptionné) Code Walterre \*Volume initial Numéro du Lot Tonnes 100 0 1 10 Remarques 🖌 🗸 Approuvé 13 Code Walterre \*Volume initial Volume final (réceptionné) Numéro du Lot Tonn 10 100 100 1 Remarques 🖌 🗸 Approuvé

Figure 7 Notification de réception : lot divisé